Net検定概略

2019年5月

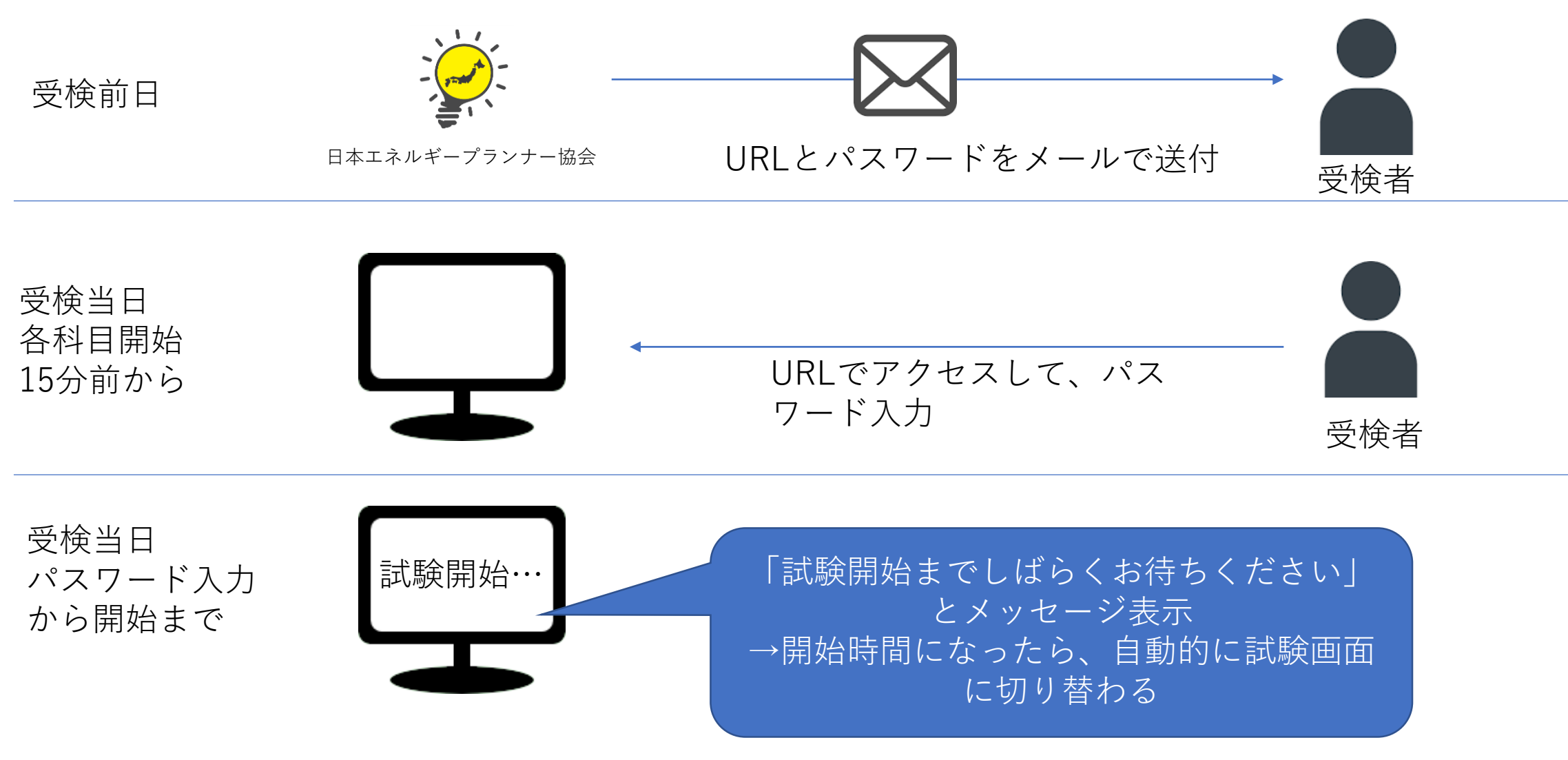

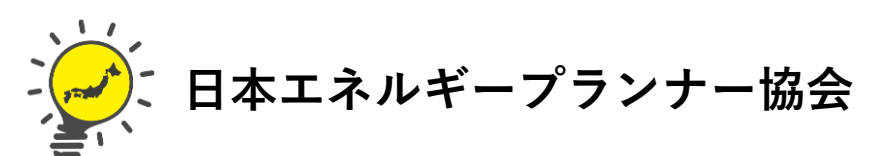

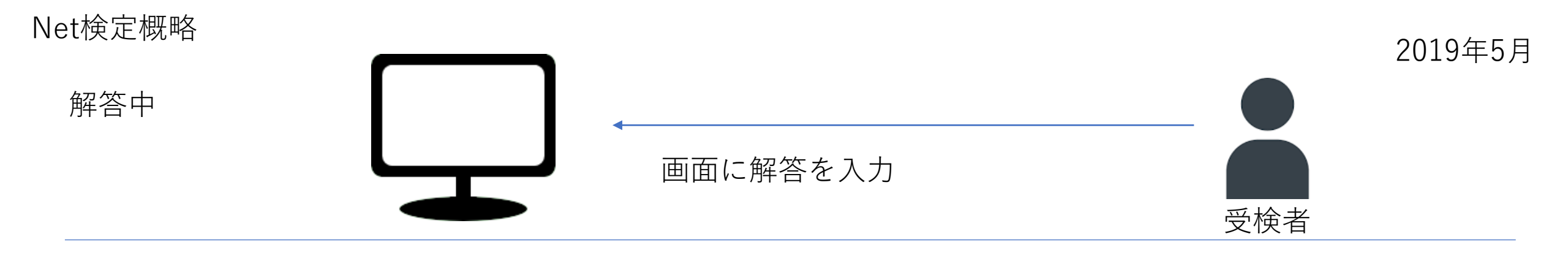

各科目 終了15分前

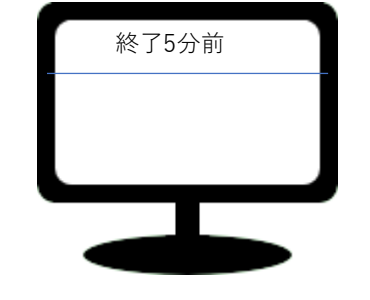

画面の上に「終了N分前です。 終了前までに「確認」ボタン を押し、確認後終了してくだ さい」メッセージ表示(Nはリ アルタイムで表示)

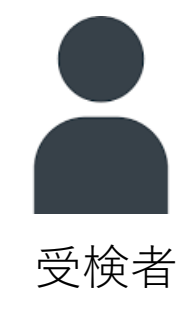

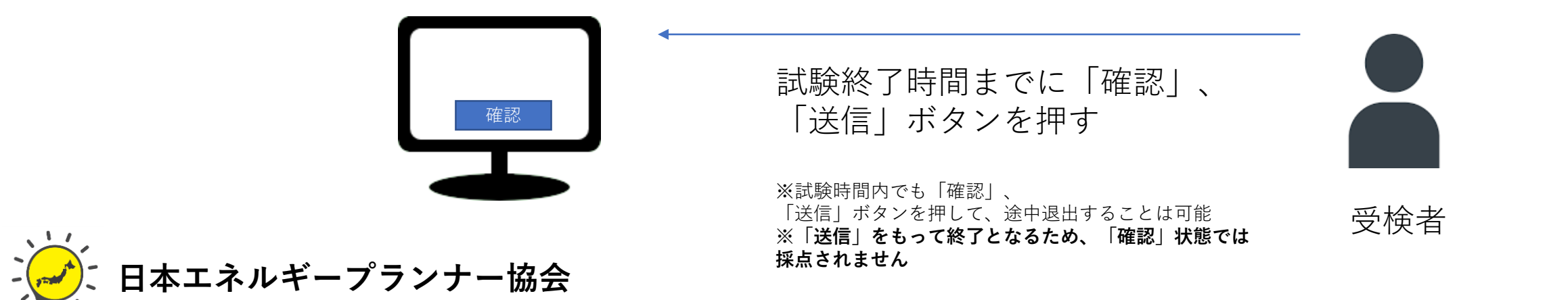

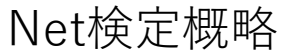

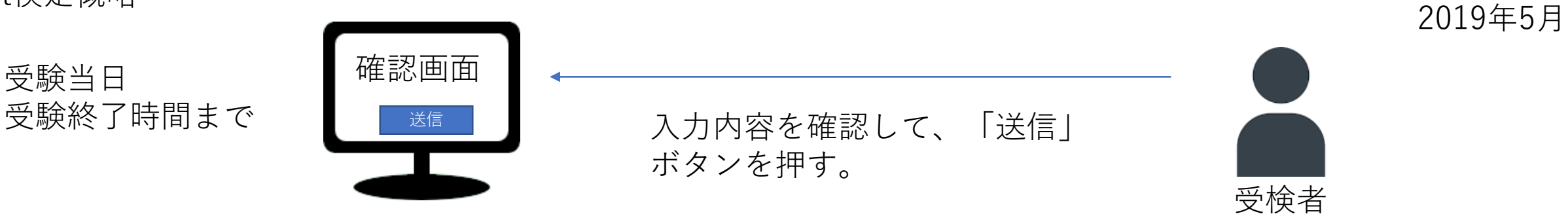

受験当日 受験終了時間

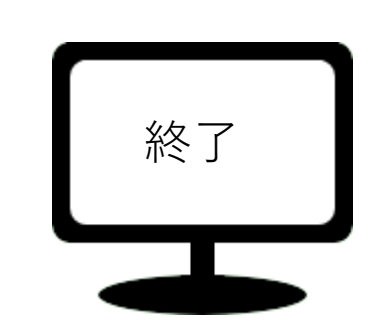

試験終了の表示がされる

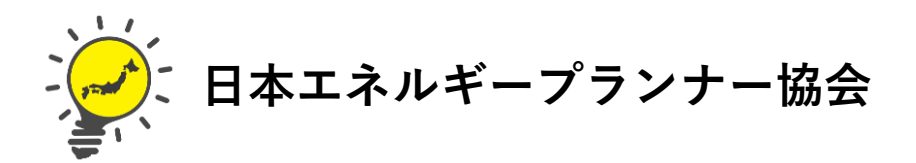

| 試験画面(イメージ)                                            |                                                                                  |                                                                              |                                 |              |               |
|-------------------------------------------------------|----------------------------------------------------------------------------------|------------------------------------------------------------------------------|---------------------------------|--------------|---------------|
| EP WEB検定                                              | × +                                                                              |                                                                              |                                 | - 0          | メッセージウインドウ    |
| (←) → ⊂ ŵ                                             | i file:///C:/nginx-1.7.6/h                                                       | tml/eptest201902/test201902.html                                             | ⊌ ☆                             | ± ⊪\ q     × | (スクロールしても常に表示 |
| 終了まであ<br>押して終了<br>※「確認」<br>採点されま                      | と、12分です。 <b>必</b> て<br>してください。<br><b>ボタンを押したあとに</b><br>せん。                       | ず終了前までに、「確認」−<br>表示される「送信する」ボタンを持                                            | →「送信する」ボタンを<br><b>押さないと、</b> 確認 | עלאר         |               |
| 日本エネルギープランナー協会 初級検定(WEB)<br>下記設問に答え、最後に送信ボタンを押してください。 |                                                                                  |                                                                              |                                 |              |               |
| 灯油と成分が近い石油製<br>は?                                     |                                                                                  | <ul> <li>〇1.ガソリン</li> <li>〇2.ジェット燃料</li> <li>〇3.軽油</li> <li>〇4.重油</li> </ul> |                                 |              | 試験ウインドウ       |
|                                                       | 固定価格買取制度(FIT)の対<br>象は太陽光、風力、水力、<br>[A]、[B]である。<br>1.ガソリン 2.地熱 3.灯油 4.<br>バイオマス発電 | AB                                                                           |                                 |              |               |
|                                                       |                                                                                  |                                                                              |                                 |              |               |

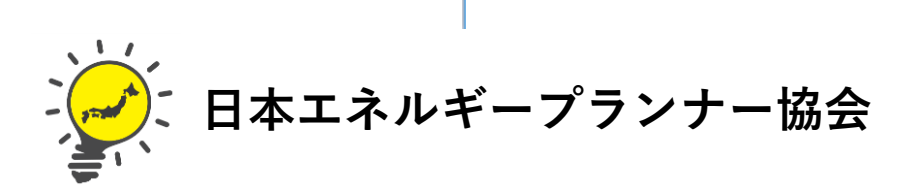